# e-Tax利用者ファイル等作成ツールについて

1 目的

本ツールは、社内システム等で管理されている店舗一覧や酒類販売数量等のデータを、 国税庁が提供している e – T a x ソフトで使用するデータに変換するツールです。

e-Taxソフトの仕様上、e-Taxを利用する際は、酒類販売場ごとに販売数量 等のデータを手入力する必要がありますが、本ツールを使用することで、酒類販売場ご とのデータを手入力することなく、e-Taxソフトへ各酒類販売場のデータを取り込 むことが可能となります。

社内システム等で保有する既存データに合わせ、本ツールを加工するなどしてご利用 ください。

なお、本ツールの使用に当たっては、次の事項にご留意ください。

- 有償無償を問わず本ツールを譲渡、販売、レンタル又はリースしないでください。
- ・ 本ツールは、使用者の責任において使用してください。
- 本ツールの使用から生じた損害については、一切責任を負いません。
- 本ツールの複製、変更は可能です。使用者の責任において行ってください。
- ・ 税制改正等に伴う本ツールの修正は行いません。
- 2 ツールの概要

本ツールは、Microsoft Excel (エクセル)を利用し、社内システム等のデータから e - T a x ソフトで使用する利用者ファイルを作成します。当該ファイルを e - T a x ソ フトで開くと各酒類販売場の酒類販売数量等のデータが作成されることから、販売数量 等のデータを改めて入力する必要はありません。

対応している報告書等は、次のとおりです。

- ・ 酒類の販売数量等報告書
- 「20歳未満の者の飲酒防止に関する表示基準」の実施状況等報告書
- 3 事前準備
- (1)利用者識別番号・電子証明書の準備

法人税等申告書の提出で使用している利用者識別番号・電子証明書を担当部署にご 確認ください。それぞれの暗証番号もご確認ください。

(2) e-Taxソフトのインストール

e-Taxソフトがインストールされていない場合、e-Taxホームページの「e
 -Taxソフトのダウンロードコーナー」よりe-Taxソフトをダウンロードします。必要に応じて、ルート証明書のインストールや電子証明書の登録を行います。

(3) e-Taxソフトの税目追加インストール

e – T a x ソフトに「申請 酒税」をインストールしていない場合は、追加インス トールが必要です。

(4) 各店舗の基本情報

各店舗名や住所、販売管理者の研修受講年月日、生年月日、販売責任者の年齢等が 必要となります。

- 4 入力要領
- (1)基本項目シート

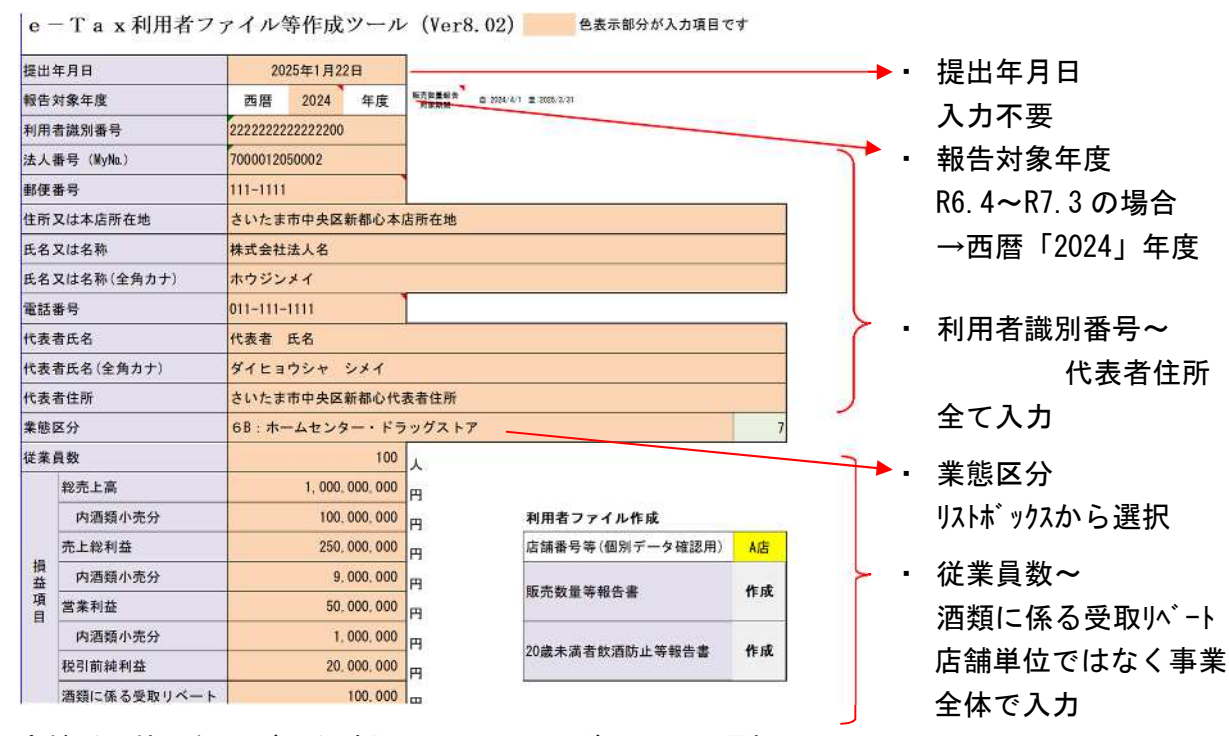

- 店舗番号等(個別データ確認用)…リストボックスで選択
   印刷非表示となっている部分に確認用として入力した店舗情報が表示されます。
- 販売数量等報告「作成」ボタン、20歳未満飲酒防止等報告書「作成」ボタン
   以下の(2)~(6)を入力し、「作成」ボタンを押下することで、それぞれ e T a x ソ
   フト用の利用者ファイルが作成されます(利用者ファイル作成以降の手順は P.6~)。
- (2) 店舗一覧シート(1/2)

|           |                   | 基本項目(販売場)    | )                      |                 |                        |                                      |                           |                           |                                         |                    |                    |     |
|-----------|-------------------|--------------|------------------------|-----------------|------------------------|--------------------------------------|---------------------------|---------------------------|-----------------------------------------|--------------------|--------------------|-----|
| 店舗番号<br>等 | 酒類<br>免許場<br>整理番号 | 販売場名称        | 郵便番号<br>(半角・<br>要ハイフン) | 販売場所在地          | 電話番号<br>(半角・<br>要ハイフン) | 所轄署<br>(リストボックス<br>から選択または<br>正確に入力) | 店舗全体の面積<br>(半角・小数点2位まで入力) | 酒類売場の面積<br>(半角・小数点2位まで入力) | 営業時間区分<br>(リストボックス<br>から選択または<br>正確に入力) | 営業開始<br>時間<br>(半角) | 営業終了<br>時間<br>(半角) | 定休日 |
| A店        | 12345678          | スーパー〇〇A<br>店 | 111-1111               | 埼玉県さいたま市浦和<br>区 | 111-111-1111           | 浦和                                   | 100. 00                   | 100.00                    | 24時間以外                                  | 10:00              | 21:00              | なし  |
| B店        | 87654321          | スーパー〇〇日<br>店 | 222-2222               | 埼玉県さいたま市大宮<br>区 | 222-222-2222           | 大宮                                   | 200. 00                   | 200.00                    | 24時間                                    |                    |                    | 月曜日 |
| C店        | 00009999          | スーパー〇〇C<br>店 | 333-3333               | 埼玉県さいたま市岩槻<br>区 | 333-333-3333           | 春日部                                  | 50.00                     | 150.00                    | 24時間以外                                  | 9:00               | 21:00              |     |
| 1         | 2                 |              |                        |                 |                        |                                      |                           |                           |                                         |                    |                    |     |
|           |                   |              |                        | (3)             |                        |                                      |                           |                           |                                         |                    |                    |     |

一行目のデータ(黄色塗りつぶしの最上段の店舗)は、本店所在地の酒類販売場の情報を入 カしてください。本店所在地と酒類販売場の所在地が異なる場合は、本店所在地の管轄税務署 内のいずれかの店舗を、本店所在地の所轄税務署内に店舗がない場合は本店所在地の都道府県 内のいずれかの店舗を、本店所在地の都道府県内に店舗がない場合はいずれかの店舗を入力し てください(未成年者飲酒防止報告 e-Tax 取り込みファイル作成時には、この行のデータのみ に経営に関する情報を反映します。)。 ①店舗番号等

②酒類免許場整理番号

任意の番号・略称を入力

原則として入力不要

③販売場名称~定休日 各店舗の情報を入力

- 郵便番号及び電話番号は半角、要ハイフン入力
- ・ 所轄署…●●税務署の●●のみを正確に入力又はリストボック スから選択
- ・ 営業時間区分…正確に入力又はリストボックスから選択
- ・ 営業開始時間、営業終了時間…0:00~23:59 を「00:00」形式で入力(数式バーには「00:00:00」表示、24 時間の場合は入力不要)
- (3) 店舗一覧シート(2/2)

| 酒類販売管理者関係     |                     |                 |              |            |                            |              |            |                            |              |            |                            |
|---------------|---------------------|-----------------|--------------|------------|----------------------------|--------------|------------|----------------------------|--------------|------------|----------------------------|
| 酒類販売管理者<br>氏名 | 酒類販売管理者<br>生年月日(半角) | 研修受講<br>年月日(半角) | 販売責任者1<br>氏名 | 年齢<br>(半角) | 基準<br>(1~7の番号を入力<br>または選択) | 販売責任者2<br>氏名 | 年齢<br>(半角) | 基準<br>(1~7の番号を入力<br>または選択) | 販売責任者3<br>氏名 | 年齢<br>(半角) | 基準<br>(1~7の番号を入力<br>または選択) |
| 山田 一郎         | 1984/10/22          | 2019/4/30       | A 店責任者 1     | 51         | 1                          | A 店責任者 2     | 52         | 2                          | A 店責任者 3     | 53         | 7                          |
| 山田 二郎         | 1988/1/2            | 2019/5/1        | B店責任者 1      | 22         | 2                          | B店責任者 2      | 31         | 1                          |              |            |                            |
| 山田 三郎         | 1991/3/5            | 2020/6/1        |              |            |                            |              |            |                            |              |            |                            |
|               |                     |                 |              |            |                            |              |            | -                          |              |            |                            |

1

②販売責任者1氏名

~基準

2

①酒類販売管理者氏名 選任している酒類販売管理者の氏名、生年月日、研修受講年月日を
 ~研修受講年月日 入力

酒類販売管理者に代わる責任者の氏名、年齢、基準を最大8名まで 入力

(責任者の氏名については、夜間(23時から翌日5時)において、 酒類の販売を行う場合、酒類販売管理者が長時間不在の場合、酒類 売場の面積が著しく大きい場合等に氏名が必要となります。「様式 \_未成年」シートの90行~96行を確認願います。)

(注) 「指名の基準」欄には、次の《責任者の指名の基準》のいずれかに該当する番号を記載してください。

| 番 号 | 基    準                                                     |
|-----|------------------------------------------------------------|
| 1   | 夜間(23時から翌日5時)において、酒類の販売を行う場合(成年者の指名をお願いします。)               |
| 2   | 酒類販売管理者が常態として、その選任された販売場に長時間(2~3時間以上)不在となることがある場合          |
| 3   | 酒類売場の面積が著しく大きい場合(100平方メートルを超えるごとに、1名以上の責任者を指名)             |
| 4   | 同一建物内において酒類売場を設置している階が複数ある場合(酒類販売管理者のいない各階ごとに、1名以上の責任者を指名) |
| 5   | 同一の階にある複数の酒類売場が著しく離れている場合(20メートル以上離れている場合)                 |
| 6   | 複数の酒類売場が著しく離れていない場合であっても、同一の階において酒類売場の点在が著しい場合(3箇所以上ある場合)  |
| 7   | その他酒類販売管理者のみでは酒類の適正な販売管理の確保が困難と認められる場合                     |

(4)販売数量シート

## 全店舗分販売数量データ

| 店舗番号等 | 酒類       | 卸売業者(Q) | 小売業者(Q) | 小売数量(Q)       | 在庫数量(Q) |
|-------|----------|---------|---------|---------------|---------|
| A店    | 清酒       |         |         | 11            | 88      |
| A店    | 合成清酒     |         |         | 22            | 77      |
| A店    | 連続式蒸留焼酎  |         |         | 33            | 66      |
| A店    | 単式蒸留焼酎   |         |         | 44            | 55      |
| A店    | みりん      |         |         | 55            | 44      |
| A店    | ビール      |         |         | 66            | 33      |
| A店    | 果実酒      |         |         | 77            | 22      |
| A店    | 甘味果実酒    |         |         | 88            | 11      |
| A店    | ウイスキー    |         |         | 99            | 999     |
| A店    | ブランデー    |         |         | 111           | 888     |
| A店    | 原料用アルコール |         |         | 222           | 777     |
| A店    | 発泡酒      |         |         | 333           | 666     |
| A店    | その他の醸造酒  |         |         | 444           | 555     |
| A店    | スピリッツ    |         |         | 555           | 444     |
| A店    | リキュール    |         |         | 666           | 333     |
| A店    | 雑酒       |         |         | 777           | 222     |
| A店    | 粉末酒      |         |         | 888           | 111     |
|       |          |         |         | $\overline{}$ |         |
|       |          |         |         |               |         |
| (1)   | (2)      | (3)     |         | ( <b>4</b> )  |         |

各店舗・品目ごとの小売・ 在庫数量を入力

① 店舗番号等

「店舗一覧」シートの 店舗番号等と一致させる

2 酒類

いずれかの品目をリス トボックスから選択又は 貼り付け(一括置換可)

該当がない品目は、入 カ不要

③ 卸売業者・小売業者
 卸売業者のみ入力

④ 小売数量・在庫数量
 ℓ 単位で入力

その他

社内のシステムに保有する販売数量等のデータを貼り付けるシートです。

「基本項目」シートの店舗番号等と一致していないと正しく報告書等に反映されません。 なお、「様式\_販数量」シートには、データベース関数(具体的には"DSUM")を使用してい るので、「店舗番号等」及び「酒類」のキーが重複したデータがある場合は、その合計値が 「様式\_販数量」シートに反映されます。列の挿入は可能ですが、項目名(黄色セル)の変更 及び列の削除はしないでください。

また、本ツールには、社内システムの酒類区分名を本ツールで使用する酒類区分名に一括 で置換する機能を設けています。(7)補助機能等シートを確認してください。

## 誤りやすい事例

「雑酒」に入力がある場合…販売している酒類が本当に雑酒か確認してください。 販売数量をml単位で入力している…入力単位は「l」ですのでご注意願います。 「卸売業者(l)」「小売業者(l)」に入力がある…酒類卸売業者のみが入力します。

# (5)様式\_販数量シート

現在、入力が必要な箇所なし

# (6) 様式\_未成年シート

CC1-3007

#### 「二十歳未満の者の飲酒防止に関する表示基準」の実施状況等報告書

|                                                |            |                                    | -             | 化苦东和南                          | ang the                 |      | 182165     | 整理透明         | 8     | 81764 | 121   |    |
|------------------------------------------------|------------|------------------------------------|---------------|--------------------------------|-------------------------|------|------------|--------------|-------|-------|-------|----|
| norman a                                       |            | (旧)(1)(平)(1)                       | 1-11          | 111                            |                         | _    |            |              |       | UEAD  |       |    |
| AS RAWS I                                      |            | SUCKIERS                           | er mit ge     | 6本质所在地                         |                         |      |            |              |       | 011-1 | 11-11 | i  |
| 1. 現場会進会通知1                                    | 褒          | 现在又注着非                             | 8010          | 反省共治)                          |                         | _    |            |              |       |       | _     | -  |
| 200.40 ef                                      | n          | 排天空社出人名<br>代表者 代名                  |               |                                |                         |      |            |              |       |       |       |    |
| e omensiesnem<br>20.00 af                      | R          | 1月11日-2002<br>場上用さいたま<br>〇〇396月 8月 | non<br>toxici | EMBOREN<br>K                   | 0                       |      |            |              |       |       |       |    |
| 6 (前面影響)                                       | -          |                                    |               |                                |                         |      | 111 (1830) | 440) (112240 | 0.4E  | CROLT | c cer | R. |
| 个"花案"(即小"龙地车之古                                 | (t)        |                                    |               |                                |                         |      | 24853      | 1 84         | Ĥ     | -     | - 84  | 1  |
| 無用付小完業の<br>場合の免許開助                             |            | 10 N 10                            | i ii          | ~ B                            | - 62 ( B)               |      | 029km      |              | 月曜日   |       |       | ŝ  |
| の「簡単小型取得用の実施」                                  | n de la    | (32)                               |               |                                |                         |      |            |              |       |       | _     |    |
| 1 ; Routingerty )                              |            |                                    |               |                                |                         |      |            |              |       |       |       |    |
| 6 令和1年1月1日改直、1<br>15213月由金運転1、1<br>通販公司加拿き店の71 | ALC<br>ALC | ALL OF CARDON                      | が日本に<br>月本記   | . 通信報会<br>入してくださ<br>の話 1117-55 | 数字中でのM<br>に、<br>・デーンMAR | MAR: | ST&H-03    | a dan milan  | 2. 14 | 和印度分  | ±11   | 1  |

化成 年 月

今年19月1日日の代の「現代日間時代の時代の生またりときたり」という点で知道の「たちさう」、「人の高齢の方のが見知られておかった」のも見し、 「おお言か」という、この見れば、「おい見れば、「おい見に見れない」のも少すないが、「おいし」でも見れていいて、この知られないのでは、自然のでは、 くるの言かられないないできたで、目的をして、 のの見ないないないできたで、日本で、ここ。」、当時の小曲になるのでは、「おいし」のもののものものものはないないない。 別の見ないないないできたで、日本で、ここ。」 (表示基準の実施状況)

|        |        |                                                                                                    | K 8     | (308 | 65 彩影理<br>自输最大百 |
|--------|--------|----------------------------------------------------------------------------------------------------|---------|------|-----------------|
| 1      | 1      | (数単の確実編成を設けて制定している。<br>「いいえ」は「口」を付したかな、次の相及び回の記載は不要です。                                                                                                    | 14. 14  | 197  | 日前              |
|        |        | (1) 他的の第四項消に、共正法律に対って「西島の空田である」では「西島の得利」<br>総要である。自我び「公式以上の自然である」とと解説できない場合には西知を<br>規定しない、自然なを行っている。                                                                                                    | (株)(20) | 168  |                 |
| ł      |        | 12 通販の線の場所の使等により更に商品の線の場所と用握に分離されていない場合<br>は、明確に以为するための表示して通用されている商品が増加てある」算及び<br>つい強以上の年齢であることを確認できない場合には適相を批定しない、言のだ<br>のを行っている。                                                                                   | 地记      | 199  | i e<br>Fa       |
| 「風雨の出庫 | 2      | (他のの通知期度、(インダーネットを売む)を打っている。<br>(2) との参加書がないを通知者には、「通知素料」が大きな声がいませんであり入い。<br>と書んず、一点が用い通常なな色体のな異体なり「消費用素をか、用品の内容・通知の<br>とき方もの、希知氏なかりななく可能」、最低、思想、ファックななどの消害でなた会か<br>(で行う意志をいいすす。)<br>5 いいろう」に「ひ」を行いためは、本の単用の飲知に子供です。 | vurd.   | 18   | - 16<br>- 16    |
| 从风     |        | イングーネットで評価の販売を行っている。                                                                                                    |         | 111  | 日春              |
|        |        | 清如の場信数を「アングーポットを含む」における広告、カクログ、中込着、<br>通道者等に、表示某事に限ってう知識未満の若に対しては消傷を発見しない。皆か<br>最示を行っている。                                                                                                    |         | Ĥ2   | 日 將<br>日 千道     |
|        |        | 調節の購入中は古客院は南部総裁額を設けている。                                                                                                    |         | ш    | 11 A<br>11 5-8  |
|        | 3      | (内部の自教院を残る言葉している。<br>(注) 消除の目的を発展で消除している後年は、4条の「消防の自然的実施で対するまや基本の発展は<br>素明した見知してくます)。                                                                                                    | 4478    | 10   | 0 18<br>0 18    |
| 1.1    | tini i | (第位理論 入力)(注注)                                                                                                    | 015.2   | 1    |                 |

176

| 1         1         2000年後に登せれるのだけして、用舗塗を行っている。         日         日         1         1         1         1         1         1         1         1         1         1         1         1         1         1         1         1         1         1         1         1         1         1         1         1         1         1         1 <th1< th=""><th></th><th>01</th><th>1</th><th>1</th><th></th><th>E 9</th><th>0.0</th><th>高名物理關<br/>[限許認知]</th></th1<>                                                                                                    |                      | 01                                                                                                    | 1                | 1                                                  |                                                                                                    | E 9                 | 0.0    | 高名物理關<br>[限許認知]                                                                                                    |
|----------------------------------------------------------------------------------------------------|----------------------|----------------------------------------------------------------------------------------------------|------------------|----------------------------------------------------|----------------------------------------------------------------------------------------------------|---------------------|--------|----------------------------------------------------------------------------------------------------|
| ●         ●         ●         ●         ●         ●         ●         ●         ●         ●         ●         ●         ●         ●         ●         ●         ●         ●         ●         ●         ●         ●         ●         ●         ●         ●         ●         ●         ●         ●         ●         ●         ●         ●         ●         ●         ●         ●         ●         ●         ●         ●         ●         ●         ●         ●         ●         ●         ●         ●         ●         ●         ●         ●         ●         ●         ●         ●         ●         ●         ●         ●         ●         ●         ●         ●         ●         ●         ●         ●         ●         ●         ●         ●         ●         ●         ●         ●         ●         ●         ●         ●         ●         ●         ●         ●         ●         ●         ●         ●         ●         ●         ●         ●         ●         ●         ●         ●         ●         ●         ●         ●         ●         ●         ●         ●         ●                                                                                                            | 10.0                 | 1 20年後とおわれる者に対し                                                                                                    | c, nave          | 8400000                                            |                                                                                                    | # 4*                | 122    | 0 8<br>≅*⊒                                                                                                    |
| 構成         1         日本のの目前においる、いたい、いたい、いたい、いたい、いたい、いたい、いたい、いたい、いたい、い                                                                                                    | 14 L<br>25 R<br>26 R | 2 20歳未満の首の鉄橋防止を許<br>ターの周示陸を行っている。                                                                                                    | 発生るため            | の時時限度、現 <b>期・</b> 発                                | 新第一の良い、ボネ                                                                                                    | <del>我</del> (約)    | 121    | 日誓                                                                                                    |
| 第         2         自動物学であれたたたたいためであり、<br>(1)         1         1         1         1         1         1         1         1         1         1         1         1         1         1         1         1         1         1         1         1         1         1         1         1         1         1         1         1         1         1         1         1         1         1         1         1         1         1         1         1         1         1         1         1         1         1         1         1         1         1         1         1         1         1         1         1         1         1         1         1         1         1         1         1         1         1         1         1         1         1         1         1         1         1         1         1         1         1         1         1         1         1         1         1         1         1         1         1         1         1         1         1         1         1         1         1         1         1         1         1         1         1         1 <td><b>休</b>院<br/>浙山</td> <td>1 首節の練列協会、仮頭、レロ<br/>諸応応防止に関するポスターの<br/>行っている。</td> <td>第12 「動き<br/>数にすり」</td> <td>強和は禁止されている<br/>っている等、飲酒運転</td> <td>」第の表示又は飲酒<br/>防止のための取損生</td> <td><b>共</b>320</td> <td>122</td> <td>믑햜</td>                                                                                                    | <b>休</b> 院<br>浙山     | 1 首節の練列協会、仮頭、レロ<br>諸応応防止に関するポスターの<br>行っている。                                                                                                    | 第12 「動き<br>数にすり」 | 強和は禁止されている<br>っている等、飲酒運転                           | 」第の表示又は飲酒<br>防止のための取損生                                                                                                    | <b>共</b> 320        | 122    | 믑햜                                                                                                    |
| 1         2.9.9-17から25.1 (10-042-0410850-1425.4 (20-041041515-550.4 (20-041041515-550.4 (20-04104520000))))))))))))))))))))))))))))))))                                                                                                    | 港到<br>4:4            | 2 自動事業で並ぶしたと思われ<br>内部部会行っている。                                                                                                    | る者に対し            | て「飲納補給をしたい                                         | kalı tret-                                                                                                    | rt yr               | (21    |                                                                                                    |
| ●         ●         ●         ●         ●         ●         ●         ●         ●         ●         ●         ●         ●         ●         ●         ●         ●         ●         ●         ●         ●         ●         ●         ●         ●         ●         ●         ●         ●         ●         ●         ●         ●         ●         ●         ●         ●         ●         ●         ●         ●         ●         ●         ●         ●         ●         ●         ●         ●         ●         ●         ●         ●         ●         ●         ●         ●         ●         ●         ●         ●         ●         ●         ●         ●         ●         ●         ●         ●         ●         ●         ●         ●         ●         ●         ●         ●         ●         ●         ●         ●         ●         ●         ●         ●         ●         ●         ●         ●         ●         ●         ●         ●         ●         ●         ●         ●         ●         ●         ●         ●         ●         ●         ●         ●         ●         ●                                                                                                            |                      | 1 キターナブル(3)。(ビール5)<br>を出った資源を販売している。                                                                                                    | んや演習の            | -ff:03.52.2010.00                                  | に使用されるかん                                                                                                    | 31/100              | 124    | 日本                                                                                                    |
| 3                                                                                                    | 語り                   | 1 キター・ナブルはたの時間を行っ                                                                                                    | TV:0.            |                                                    |                                                                                                    | 14 - M-1            | 125    | 日前<br>新聞                                                                                                    |
|                                                                                                    | 加加                   | 1 価格者が販売時に容易を持た<br>と数数容易のリティクルに積極の                                                                                                    | した明古の<br>りに取り組   | 「「「「「」<br>「「「」」、「「」、「」、「」、「」、「」、「」、「」、「」、「」、「」、「」、 | CNR, INCRO                                                                                                    | 林 (*                | 124    | 88                                                                                                    |
|                                                                                                    | - 1                  | 1 新加速時間時期, 初期, 下学<br>第名目っている。                                                                                                    | \$12 T¥ \$       | ーナブルびんの回転を                                         | わっている) 前の大                                                                                                    | H 30                | 127    | 日音                                                                                                    |
| 内         日間時代香港市にたち多島日本の人転り、129 400、2         2         4           1000時代香港市にたち多島日本の人転り、129 400、2         2         4         1         1         1         1         1         1         1         1         1         1         1         1         1         1         1         1         1         1         1         1         1         1         1         1         1         1         1         1         1         1         1         1         1         1         1         1         1         1         1         1         1         1         1         1         1         1         1         1         1         1         1         1         1         1         1         1         1         1         1         1         1         1         1         1         1         1         1         1         1         1         1         1         1         1         1         1         1         1         1         1         1         1         1         1         1         1         1         1         1         1         1         1         1         1         1         1                                                                                                    | 線路<br>正則<br>依保       | 施設教育を含要するための目的<br>招っている。                                                                                                    | 63. AW           | ・宏樹等~の表示。由                                         | スターの掲れ物を                                                                                                    | <del>1</del> # . ¥* | 128    | 日前日間                                                                                                    |
|                                                                                                    | 10                   | (酒間剛売管理者に代わる責任者の)                                                                                                    | (我) 129          | 和数 土                                               | -8                                                                                                    |                     |        |                                                                                                    |
|                                                                                                    | 重                    | (酒館販売管理者に代わる責任者の)                                                                                                    | £8 - 1180        | 0.838)                                             |                                                                                                    |                     |        |                                                                                                    |
|                                                                                                    | 10.0                 | 15、 名                                                                                                    | 可能               | 都名之乐亭(注)                                           | \$ A                                                                                                    | 正称                  | 12.8   | の基準(注)                                                                                                    |
|                                                                                                    | 11                   | B-防衛任者 1                                                                                                    | 12               | 3                                                  | 85前任作2                                                                                                    | - 24                |        | 4.:                                                                                                    |
|                                                                                                    | ii.                  |                                                                                                    |                  |                                                    |                                                                                                    |                     |        |                                                                                                    |
|                                                                                                    | 4                    |                                                                                                    |                  |                                                    |                                                                                                    |                     | -      |                                                                                                    |
| (3) 和かの法事が新生には、決かく存在者が相称が利用的・バーデルホイスはちずるあるな2歳してください。<br>までし、<br>新聞に知知らら思いた利用にないて、他かの知道を行う場合など外的かいとディ、1<br>年期間に知知らな思いためで、他かの知道を行う場合など外的かいとディ、1<br>年期間になりためでは、その他の活用にためないとかりないとなった。ここのためであるところからを知ら<br>その他の「知道など」とないないので、他かの知道をついていたが、1年のためでは、1年にしていたがなそれかい<br>日、ローンのにとなる現在が必須にないで、他が知道ならなほうに他が知道できた。1年にしていたがなそれかい<br>日、ローンのにとなる現在が必須にないでは、1月となな、日本・のなどはいで、日本のためでは知られるよどかが<br>く、他的いたはなどからい、その他のよくは、日本のなどは、1月としていたないとない。<br>日本のためではなどのできため、1月にないでなななどのでは、1月としていたないとない。<br>日本のためではなどのでは、1月とないとなったとのなどのからいため、日本のためではない<br>日本のためなどのから、その他のよくは、日本のなくないなどのなどのかられた。ためではないないためなどの<br>いたないためでは、日本のためなどのなどのなどのなどのかられためなどうない。<br>1年のかられたができためなどのでは、日本のようなならかんだいため、日本のためにあるなどのかられためなどのでは、<br>とないためではなどのかられたかないためでは、日本のななのかられためなどのかられためなどのでは、1月日にないためなどうないためなどうない。<br>2年のためではなどのかられたかないためでは、日本のためなのかられためなどのかられためなどのでは、1月日にないためないためでした。<br>とないためではないためでは、日本のななのかられたかられたいためでは、1月日についためなどのかられためなどのでは、<br>とないためではないためでなどのかられためなどのでは、1月日にないためなどのかられためなどのでは、1月日にないためなどのかられためなどのでは、<br>とないためではないためでは、日本のななのかられためなどのかられためなどのかられためなどのでは、1月日にないためないためでは、1月日にないためないためではないためではないためですねいためではないためではないためではないためではないためではないためではないためではないためではないためではないためではないためではないためではないためではないためではないためですねいためですねいためですねいためですねいためですねいためですねいためですねいためですねいためですねいためですねるですねいためですねる。これのですねれためですねるですねいためですねいためですねるいためですねるいためですねる。これのですね | 音                    |                                                                                                    |                  |                                                    |                                                                                                    |                     | -      |                                                                                                    |
|                                                                                                    | 1945                 | おものます 細いけ かりてなためる                                                                                                    | de kasita        | D OLATH STUDIE                                     | これはみがおしてくど                                                                                                    | NGC                 |        |                                                                                                    |
|                                                                                                    | e 11                 | and the second second sec |                  | <u>x</u> = 1                                       |                                                                                                    |                     |        |                                                                                                    |
| <ul> <li>1 回転電気電気の増生して、その面のおたた場合に使用のキションを見たしたのなっとからならたからならの</li> <li>1 回転電気電気を使しくたかい合いでありました。ここに、15%に15%を使用の</li> <li>1 回り、一切たくなどのようから、15%に15%、15%に15%、15%に15%、15%に15%を使用の</li> <li>1 回り、一切たくなどのから、たかい合いでありました。15%に15%のためのうなどのからなどであし、15%に15%のであのであり、15%に15%を使用の</li> <li>1 回り、一切たくなどのから、15%に15%、15%のためのうなどのからなどのからなどのからなどのからなどのから、15%のためのなどのから、15%のためののなどのから、15%のためのなどのから、15%のためのなどのから、15%のためのなどのから、15%のためのなどのから、15%のためののなどのから、15%のためののなどのから、15%のためののなどのから、15%のためののなどのから、15%のためののなどのから、15%のためののなどのから、15%のためののなどのから、15%のためののなどのから、15%のためののなどのから、15%のためののなどのから、15%のためののなどのから、15%のためののなどのから、15%のためののなどのから、15%のための、15%のためののなどのから、15%のためののなどのから、15%のためののののとののののののののののののののののののののののののののののののの</li></ul>                                                                                                    | 1                    | 東南は時から見せる時)において、酒塾                                                                                                    | の観史を行く           | (編合(属早春の御名参和)                                      | 161-11-11-11                                                                                                    |                     |        |                                                                                                    |
| <ul> <li>2) 内容数量の生成な少しくなかい場合(100%)メージを見込えるように、「おおしたのかかなかない」</li> <li>3) 内容数量の生成な少しくなかい、場合(100%)メージを見込えるように、「おおしたのかかなかない」</li> <li>4) 内一切加に人名加加内部加加目的、(加加している加加なかった)・Axは1.加加している加定し、100%)は加加したたる目的</li> <li>4) 内の加に人名加加内部加加目的、(加加している加加は、100%)は、(100%)は、(100%)は(100%)は(100%)は(100%)は(100%)は(100%)は(100%)は(100%)は(100%)は(100%)は(100%)は(100%)は(100%)は(100%)は(100%)は(100%)は(100%)は(100%)は(100%)は(100%)は(100%)は(100%)は(100%)は(100%)は(100%)は(100%)は(100%)は(100%)は(100%)は(100%)は(100%)(100%)は(100%)は(100%)(100%)は(100%)(100%)</li></ul>                                                         | 1                    | 原知時夏葉豊吉が実際として、その強化                                                                                                    | きれた病患(           | 的:我時間12十3時間目                                       | あ)与在となることがある                                                                                                    | 現合                  |        |                                                                                                    |
| <ul> <li>10日本町内にないて自動にないないため、「いうないないないない」の「おおいのないない」」はロビアの前からで目的</li> <li>11日本の町にないて自動にないないため、「おいいないない」の「おいいない」」の「おいいないない」」の「おいいないない」」の「おいいないない」」の「おいいないない」の「おいいないない」の「おいいない」の「おいいないない」の「おいいない」の「おいいない」の「おいいない」の「おいいない」の「まいいない」の「まいいない」の「まいいない」の「まいいない」の「まいいない」の「まいいない」の「まいいない」の「まいいない」」の「まいいない」の「まいいない」の「まいいない」の「まいいない」の「まいいない」の「まいいない」の「まいいない」の「まいいない」の「まいいない」の「まいいない」の「まいいない」の「まいいない」の「まいいない」の「まいいない」の「まいいない」の「まいいない」の「まいいない」の「まいいない」の「まいいない」の「まいいない」の「まいいない」の「まいいない」の「まいいない」の「まいいない」の「まいいない」の「まいいない」」の「まいいないる」」の「まいいないる」」の「まいいない」の「まいいない」の「まいいない。」」の「まいいないる」」の「まいいないる」」の「まいいないる」」の「まいいないる」」の「まいいない。」」の「まいいないる」」」」の「まいいないる」」の「まいいないる」」」の「まいいないる」」の「まいいないる」」」の「まい」」」」」の「まいる」」」」」」の「まいいないる」」」」」の「まいいないる」」」」」」の「まいいないる」」」の「まいいないる」」」」」の「まいっないる」」」」」」の「まいいないる」」」」」」」の「まい」」」」」」」」」」」」の「まい」」」」」」」」」」」」」</li></ul>                                                                                                    | 3                    | 通販売量の正規が著しく大計い場合100                                                                                                    | 彩发术              | ・心臓えるごとに、1830                                      | (七の音色者も皆名)                                                                                                    |                     |        |                                                                                                    |
| <ul> <li>1 日本の地にとなななから知識があります。「おおしたものはなかくからななかった」をあかい</li> <li>2 その他にとなななからない。その中心・引していないでは、中心のななかったいものかい</li> <li>3 その他のためになると、「我にしていない」ではないでは、中心のななかったいものかい</li> <li>4 としたいためのかい、その中心・引していない。</li> <li>4 としたいためのかい、その中心・引していない。</li> <li>4 としたいためのかい、その中心・引していない。</li> <li>4 としたいためのかい、その中心・引していない。</li> <li>4 としたいためのかい、その中心・引していない。</li> <li>4 としたいためのかい、その中心・引していない。</li> <li>4 としたいためのかい、その中心・引していない。</li> <li>4 としたいためのかい、</li> <li>4 としたいためのかい、</li> <li>4 としたいためのかい、</li> <li>4 としたいためのかい、</li> <li>4 としたいためのかい、</li> <li>4 としたいためのかい、</li> <li>4 としたいためのかい、</li> <li>4 としたいためのかい、</li> <li>4 としたいためのかい、</li> <li>4 としたいためのかい、</li> <li>4 としたいためのかい、</li> <li>4 としたいためのかい、</li> <li>4 としたいためのかい、</li> <li>4 としたいためのかい、</li> <li>4 としたいためのかいためのかい、</li> <li>4 としたいためのかいためのかいためのかいためのかいためのかい、</li> <li>4 としたいためのかいためのかいためのかいためのかいためのかいためのかいためのかいための</li></ul>                                                                                                    | 1                    | 同一規模内にはムーに首席に起き設置して                                                                                                    | 110 Barriet      | 25-5月日1日和政治管理                                      | BANA ADDA BAB C.S. C.                                                                                                    | 18.6.1.1.消化的        | CERT R |                                                                                                    |
| 2 その他的な必要であってお助いたことなる実施のないないであるとあって、<br>(2 本 美 年)<br>(1 年間に出来たのの、その中のイロ、11年4月、年間、美 日<br>(2 本 美 男 )<br>(2 本 美 男 )<br>(2 本 美 男 )<br>(2 本 美 男 )<br>(2 本 美 男 )<br>(2 本 美 男 )(2 本 5)(2 + 5)(2 + 5)                              |                      | 同一の時にある登録が読み込みにおして<br>次払の通知点系の第1く解れていたい。                                                                                                    | あびあって)           | In - June - Press, Date                            | A CONTRACTOR OF CONTRACTOR OF | (自動通信) 1.5.2        | al br  |                                                                                                    |
| <ul> <li>(12) 年 年 月)</li> <li>(12) 年 年 月)</li> <li>(14) 年の中の月1日1日気が、周期化を含またの方は生の含ま物の「したけらなままから知られた」</li> <li>(14) 年の中の月1日1日気が、「日本日本日本日本日本日本日本日本日本日本日本日本日本日本日本日本日本日本日本</li></ul>                                                                                                    |                      | 2 ORBER DE RECO CLEME CH                                                                                                    | 208391           | 「の確認が時間と認めたれ                                       | 1240                                                                                                    |                     |        |                                                                                                    |
| <ul> <li>● 20日本主要ののかた、その中のイロエトの外の「日本の人の目的ななおかたたまでのあります。</li> <li>● 20日本主要ののかた、その中のイロエトの外の「日本の人の目的なおおかたたまでのあります。</li> <li>● 20日本主要ののかた、その中のイロエトの外の人のから、よりかは大きでのあります。</li> <li>● 20日本主要のなが使した時間であります。</li> <li>● 20日本主要のな、その中のイロエトの人の目的ななのかた。</li> <li>● 20日本主要のないたまでものなどでは、個人を発行のかた場合は、</li> <li>● 20日本主要のは、その主要のより、</li> <li>● 20日本主要のないたまでものなどでのない。</li> <li>● 20日本主要のないたまでものないた。</li> <li>● 20日本主要のないたまでものないた。</li> <li>● 20日本主要のないたまでものないた。</li> <li>● 20日本主要のなのは、</li> <li>● 20日本主要のないたちのない。</li> <li>● 10日本主要のないたちのないた。</li> <li>● 10日本主要のないたちのないたちのない。</li> </ul>                                                                                                    | 1,520                |                                                                                                    |                  |                                                    |                                                                                                    |                     |        | anne (                                                                                                    |
| <ul> <li>● 内部に含まれのカル、シングやヘイビス1340人(用用はななまれのカルはとかかが用用してにはたなた。現在の外部はなおに<br/>にいて、内部への発展してというなおきまたが、、人口が用ます(内部は上すななかの力)、脱毛物料(加から)(用<br/>200)に加えたまた構成であれる前に次にし、人口が用ます(内部は上すななかの力)、脱毛物料(用から)(用<br/>202)に加えたまたが、利用していた。(人口)(人口)(人口)(人口)(人口)(人口)(人口)(人口)(人口)(人口)</li></ul>                                                                                                    | 2                    |                                                                                                    |                  | 【記載美術】                                             |                                                                                                    |                     |        | 3                                                                                                    |
| 12日に、内的な意味を見てたいこの物意志を示め、、日本申請よて「内的は小な素素のかけ」、株式物理が「本いら」「無可<br>20日にに完全体をすなくお除すのについては、例えた業素のかけまでは、高んのカロボド「月」」==10月1日の前に得了」<br>と生ませなの相違な目を支援してください。<br>3 第17号で「移り」、「行い」・「かいえ」、「行」・「剤」等にC目やされしてください。<br>3 「不要、利用書意想」だは、特に定要しないでください。                                                                                                    | § 23                 | 通知小売素者のかは、その中の43                                                                                                    | 1119/0           | 「無限は小売業者の方に                                        | はその免疫情知」におけ                                                                                                    | る太平易情に              | eners. | 2912                                                                                                    |
| 2011に加た時を発生された時には2011にください。<br>1 2000-100011753以後日について、「人たた気がな力がある」。 さんかんにからした」の「ローログロロクロに合う」<br>上述正式などの前後日になど後してていたい。<br>2 301755(1993)、「ロンス」、「行い、「N」、「SLCDPeffしてください」<br>3 「たい見名を見ていた」、「いえ」、「行い、「N」、「SLCDPeffしてください」<br>3 「たい見名を見ていた」」がは少し、いたい、「N」、「N」、「N」、「N」、「N」、「N」、「N」、「N」、「N」、「N」                                                                                                    |                      | ついて、例如小売販売場ごとにこの対                                                                                                    | <b>\$5世在市</b> 4  | KU. 本性20日末型(K                                      | 国田中小売業券の方は、                                                                                                    | 股沿際間許 74            | 64-61  | 20 E                                                                                                    |
| 1 2歳から年期に用する税券にかっては、個人なたたの分は通告法。扱人の方は通告に月上日一に対知は分割に作了したままは塗り可能を取など成長してください。<br>はままは塗り可能を取など成長してください。<br>が行うたくに見り、「たいり」「かいえ」、「付」・「剤」等にCDPを付してください。<br>9 1条 株式各名写像」にたいやしたないでください。                                                                                                    |                      | 2000 に販売根を所修生る税務署に進                                                                                                    | 2月11 エマリ         | TAN.                                               |                                                                                                    |                     |        |                                                                                                    |
| ▲重要理会の相応対象を通知してただろい。<br>11 前行から「最後」、Tiniy」、Vievaは、「Nig」・「Nig」をLCDPedfしてください。<br>3 「株 私気を気味」には、Nigに使しないでください。                                                                                                    | 14                   | 2前の《幕宮に指する皆幾》につみ                                                                                                    | べは、創             | (事業者の力は前年台)                                        | 法人心力(土的年1月1                                                                                                    | II ≈12B n He        | 9月1日本  | arts - 1                                                                                                    |
| <ul> <li>第二部分支(第号)、「市山」・Neteral」、「村」・「新」号にOFFedilutionation</li> <li>3 「米 利益等意理論」には、PARERELASIOCCESEL</li> </ul>                                                                                                    |                      | 立事業中度分の相談核社を記載してく                                                                                                    | (Havi,           |                                                    |                                                                                                    |                     |        |                                                                                                    |
| 3 T# MR#ST#J DE: WARWLODG(25).                                                                                                    | 1                    | ( 副当する「路長」,「は1-1」; N                                                                                                    | - (Sec.)         | THE + THE SECO                                     | Pを住してください。                                                                                                    |                     |        |                                                                                                    |
|                                                                                                    | 1                    | 「※ 根務署整理職」には、同生に                                                                                                    | 2款1.211          | ecresus                                            |                                                                                                    |                     |        | 1                                                                                                    |
|                                                                                                    |                      |                                                                                                    | 11-11-11-11      |                                                    | and the second second                                                                                                    |                     |        | and a state of the state of the |

| C.0.462.14 | 01.200 | 2.430 | 0.0.86 | 00554 | 8000 |
|------------|--------|-------|--------|-------|------|
|            |        |       |        |       |      |

300

(通効医療管理者に関する事項) (通効医疗ローに消防販売管理利益を受達した約のから消防販売管理者を責任し、 通知50年ローに消防販売管理利益を受達した約のから消防販売管理者を責任し、 おり(公立「たい」の場合は営用株児営用者の氏名、年齢及び高速の発展時 教売時期の支援中引り 115 🗄 🖷 tt: At A 6 000 74 (348) 249-11 金融等新山口 **取完管理者関係** 8 7-11 7-11 7-11 2 適切和定位理査書は応告書を発出している。 114 114 🗄 🖏 18 .11-111 🗆 🗃 15:00 《経営に関する情報》

| 5<br>5<br>5<br>5<br>5<br>5<br>5<br>5<br>5<br>5<br>5<br>5<br>5<br>5<br>5<br>5<br>5<br>5<br>5 | 算書に描する特徴した。資源小麦素美濃単位の先上高<br>超入してください。<br>これの消費小麦素洗量を加する場合には、次の消費小<br>本の消費金。使得和火口は人利の利用用。に当在す<br>ににはてい。一般一本の作者通行物の提供内心<br>信気に加工に対し、小小小作本のの作者の中心の部件的<br>の<br>「会気の以降に於ちしない場合」相応者を発用するい。 | 第7はなく、個人活<br>売加売場から提出す<br>ごれたの適加を定用<br>のとうたかの適加を定用<br>べたいの適加を定用 | 立体<br>- 古林<br>- 日<br>- 日<br>- 日<br>- 日<br>- 日<br>- 日<br>- 日<br>- 日 | 減入で行っている事業全体の表上第<br><u>金素のみに記入してください。</u><br>II<br>N(CN)<br>II                                      |
|---------------------------------------------------------------------------------------------|----------------------------------------------------------------------------------------------------|-----------------------------------------------------------------|--------------------------------------------------------------------|----------------------------------------------------------------------------------------------------|
| 川本<br>主記<br>たな                                                                              | 人物業者の均計合物和少り11日、今期均均は2月3日の第1<br>調整指え入、マイナスの総合は数字の第1ことと切けて、<br>載してくておく<br>25、簡単的な近期の力、満知の相応数と小定数を飲取い<br>い等合わた。回数不可です。                                                                 | (於Yした事業中校)<br>(ださい) 、また、)<br>-ている力で運動の                          | 5 -34<br>6 7 6<br>10 2 3                                           | ・1、用ないたなないしてください、(*<br>1時については、米名な基本の総合目数<br>RALLもから小型数数の別からやのに満<br>したので、たくの数数の目からからない。             |
| 1                                                                                           | 10.72.1-26 (000)                                                                                                    |                                                                 | PI                                                                 | 第人(育会形态):首会単合(注算書の記念と必要)<br>第人(自会形态):首公)法書人(注意人会解の計<br>後):前的作品:言(記)法書人(注意人会解の計<br>():前):()法言(ここ):() |
|                                                                                             | P6690-4-20-2-5-2-1-0-000                                                                                                    |                                                                 | FI.                                                                | WAINCES ON MERCINAN                                                                                 |
|                                                                                             | 刘王征祥益 (204)                                                                                                    |                                                                 | 71                                                                 | 第人(有合約3):前色を完計算者のご定引を新<br>第人(自会約3):第色を完計算者のご定引を新<br>第人(自会約3):第名の「第二部の第二部の第二部の<br>第二、新聞計算者の句言に取引論    |
| 夏夏                                                                                          | Pińtki-doltówienejia (200                                                                                                    |                                                                 | 71                                                                 | 「高上級Fig-to-i」の内、内知を除用した分類になる<br>上部列発                                                                |
| *                                                                                           | SER45 (208)                                                                                                    |                                                                 | 11                                                                 | 第人(古たか治):古たを急速算者のの第目を新<br>第人(古たか治):ないの者のの存在者の時代の内容の<br>人に、ためになったのであるのが存在者の時代の内容の                    |

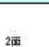

\* n

• FL (2400200) 001. #858871.0380.0 

PIERI-1502.2012 1007

40/16/06/14 (2000 #64:665:00 (201)

| - च                                                                                             |      |                                     |                       |                       |                   |             |         |              |             |       |     |       | 0.8           | 約有整理<br>1662年46 |
|-------------------------------------------------------------------------------------------------|------|-------------------------------------|-----------------------|-----------------------|-------------------|-------------|---------|--------------|-------------|-------|-----|-------|---------------|-----------------|
| 22120 fr. ft                                                                                    | PAL. | - 61                                | Л                     | 中成                    | ġi.               | U.          | ψıt     | . 6          | J.          | 11.65 |     | JI.   | 1             |                 |
| en mit m                                                                                        |      |                                     |                       |                       |                   |             |         |              |             |       |     |       | 1             | -               |
| -22 W 15/8                                                                                      |      |                                     |                       |                       |                   |             |         |              |             |       |     |       | 4             |                 |
| 教香油<br>27                                                                                       |      |                                     |                       |                       |                   | - 7         |         |              |             |       |     |       | Ŧ             | 10 A<br>10 Fail |
| 12名称                                                                                            |      |                                     |                       |                       |                   | 1           |         |              |             |       |     |       | 4             | 0.31<br>0.15/8  |
| の此系                                                                                             |      |                                     | 1.1                   |                       |                   |             |         |              |             |       |     |       | 7             | 日前              |
| B.03358%                                                                                        | 1    |                                     |                       |                       |                   |             |         |              |             |       |     |       |               | 日 道<br>日 不過     |
|                                                                                                 |      |                                     |                       |                       |                   | 10          |         |              |             |       |     |       | 9.            | 日間              |
| 発表改から1つ<br>〇で優んでくだ                                                                              |      |                                     |                       |                       |                   |             |         |              |             |       |     |       | ur.           |                 |
| 1年7月を選択した<br>予定日又の改良<br>来日を記載して<br>「                                                            | r-ix | 4 X                                 | 1                     | 98                    | ai lo             | i in        | ΰi£     | ж.           | к/н         | ilit: | 4-  | i î î | ΰř            |                 |
| 確保した場所に<br>見書的な標品を<br>し記号をつて開                                                                   |      | NORMA<br>HEADAN<br>HEADAN<br>HEADAN | nie<br>ie anie<br>Ali | itta<br>utra<br>Hilli | 94,91)<br>81, 123 | 101<br>21 - | e.n.ter | te de        | (UA R P     | æ.    |     |       | 135           |                 |
| 遵守しない場合<br>から1つ運転し<br>んでくだろい。                                                                   |      |                                     | 11                    |                       |                   |             |         |              |             |       |     |       | 18            |                 |
| 増少した高やを<br>記載してくだふ *                                                                            | Pig. | 41.5                                |                       | Wes.                  | 41 3              |             | via.    | 41           | n 11        | ¥id   | ۴.  | r 11  | H             |                 |
| わたわれ<br>構み有無                                                                                    |      |                                     |                       |                       |                   |             |         |              |             |       |     |       | 16            | 日.湖<br>日子南      |
| ン部分への                                                                                           |      |                                     |                       |                       |                   |             |         |              |             |       |     |       | in:           | 11              |
| 酒切した高が長<br>記載してくだう<br>第の名類<br>にの名類<br>と読金への<br>法令の有類<br>法令の有類<br>(第二章)の知道人、たの可<br>に、「自己知道(第二声の) |      | *                                   | 1                     | V-s                   | 4 J               | MUSA        | Vid.    | 5.<br>6.5.10 | 8 0<br>Q(1) | Piet. | * i | €, Ø  | H<br>16<br>16 |                 |

一般的な店頭小売業の入力内容となっているため、黄色セルを必要に応じ修正する。

٦

## (7)補助機能等シート

【一括印刷機能】

| T. |                 |                      | -11 | RXJI |
|----|-----------------|----------------------|-----|------|
|    | 販売数量等報告<br>一括印刷 | 20歳未満飲酒防止等報告<br>一括印刷 | •   | 20   |
|    | 10001-001       | 100.000              |     |      |

### 【酒類区分補正処理】

社内システムの酒類区分名を、当該ツールで使用する酒類区分名に置換します。 以下の表に社内システムで使用している酒類区分名を入力し、置換ボタンをクリックしてください。 (黄色の部分が入力部分です。青色部分は当該ツールで使用している酒類区分名です。)

## 置換

| 変更前酒類区分  | 変更後 酒類区分 |
|----------|----------|
| 清酒       | 清酒       |
| 合成清酒     | 合成清酒     |
| 連続式蒸留焼酎  | 連続式蒸留燒酎  |
| 単式蒸留焼酎   | 単式蒸留焼酎   |
| みりん      | みりん      |
| ビール      | ビール      |
| 果実酒      | 果実酒      |
| 甘味果実酒    | 甘味果実酒    |
| ウイスキー    | ウイスキー    |
| ブランデー    | ブランデー    |
| 原料用アルコール | 原料用アルコール |
| 発泡酒      | 発泡酒      |
| その他の醸造酒  | その他の醸造酒  |
| スピリッツ    | スピリッツ    |
| リキュール    | リキュール    |
| 雜酒       | 雜酒       |
| 粉末酒      | 粉末酒      |

【一括印刷機能】

販売数量等報告

20歳未満飲酒防止等報告 各ボタンを押下すること により、各店舗の報告書等が 出力される。

なお、一度押すと全ての店 舗が出力される。

【酒類区分補正処理】

社内システムの販売数量等の データを「販売数量」シートに 貼り付けた場合で、社内システ ムと本ツールとで酒類区分名が 異なる場合に使用する。

「変更前 酒類区分」(左の黄 色セル)に社内システムにおけ る品目を入力することで、本ツ ールに合わせて品目に変更す ることができる。

# 5 e-Taxソフトヘデータ取込み

| 提出           | 年月日         | 20                 | 25年1月2  | 2日       | 1 GJ           |                 |          |  |  |
|--------------|-------------|--------------------|---------|----------|----------------|-----------------|----------|--|--|
| 報告           | 対象年度        | 西暦                 | 2024    | 年度       | 販売款重報告<br>対象期間 |                 |          |  |  |
| 利用者識別番号      |             | 2222222222222200   |         |          |                |                 |          |  |  |
| 法人番号(MyNo.)  |             | 7000012050002      |         |          |                |                 |          |  |  |
| 郵便番号         |             | 111-1111           |         |          |                |                 |          |  |  |
| 住所又は本店所在地    |             | さいたま市中央区新都心本店所在地   |         |          |                |                 |          |  |  |
| 氏名又は名称       |             | 株式会社法人名            |         |          |                |                 |          |  |  |
| 氏名又は名称(全角カナ) |             | ホウジンメイ             |         |          |                |                 |          |  |  |
| 電話番号         |             | 011-111-1111       |         |          |                |                 |          |  |  |
| 代表           | 者氏名         | 代表者                | 氏名      |          |                |                 |          |  |  |
| 代表           | 者氏名(全角カナ)   | ダイヒョ               | ウシャ     | シメイ      |                |                 |          |  |  |
| 代表           | 者住所         | さいたま               | 市中央区    | 新都心代     | 表者住所           |                 |          |  |  |
| 業態           | 区分          | 6B;木-              | ームセンタ   | - · ドラ   | ラッグストア         |                 | -        |  |  |
| 従業           | 員数          |                    |         | 100      | 7              |                 |          |  |  |
|              | 総売上高        |                    | 1, 000, | 000, 000 | H              |                 |          |  |  |
| 損益           | 内酒類小売分      |                    | 100,    | 000, 000 | B              | 利用者ファイル作成       |          |  |  |
|              | 売上総利益       | 250, 000<br>9, 000 |         | 000, 000 | B              | 店舗番号等(個別データ確認用) | A店       |  |  |
|              | 内酒類小売分      |                    |         | 000, 000 | B              |                 | the effe |  |  |
| 項日           | 営業利益        |                    | 50,     | 000,000  | B              | 販売奴軍寺報古書        | TF JX    |  |  |
| -            | 内酒類小売分      |                    | 1,      | 000,000  | B              |                 | He et    |  |  |
|              | 税引前純利益      |                    | 20,     | 000, 000 | в              | 20威木滿有取酒防止寺報告書  | TFBL     |  |  |
|              | 海特に係る高取リペート |                    |         | 100 000  | 22             | W               |          |  |  |

基本項目シートの販売数量等報告書「作成」ボタン、20歳未満飲酒防止等報告書「作成」ボタンを押下し、それぞれの利用者ファイルを作成します。

| <mark>┃   ]     マ</mark>   データ<br>ファイル ホーム 共有 表示 |                  |                                                                                                    |                            |  |
|--------------------------------------------------|------------------|----------------------------------------------------------------------------------------------------|----------------------------|--|
| ★ ↓ ↓ ↓ ↓ ↓ ↓ ↓ ↓ ↓ ↓ ↓ ↓ ↓ ↓ ↓ ↓ ↓ ↓ ↓          |                  | <ul> <li>         ・</li> <li>         ・</li> <li></li></ul> | ■ 新しいアイテム・<br>新しい<br>フォルダー |  |
| クリップボード                                          |                  | 整理                                                                                                    | 新規                         |  |
| ← → ∽ ↑ 🔂 > テ-9                                  |                  |                                                                                                    |                            |  |
| 名前                                               | 更新日時             | 種類                                                                                                    | サイズ                        |  |
| 📴 酒税販売数量等報告書.ncc                                 | 2022/10/19 10:32 | NCC ファイル                                                                                                    | 121 KB                     |  |
| 📴 酒税表示基準等報告書.ncc                                 | 2022/10/19 10:32 | NCC ファイル                                                                                                    | 186 KB                     |  |

 保存した利用者ファ イル(酒税販売数量等 報告書.ncc)をクリッ クすると、e-Ta x ソフトが起動しま す。

| Construction of the second second second second second second second second second second second second second                                                                                                    | THE REPAIRS ALL AND SALE REPAIRS AND AND A PARTICULAR AND AND A PARTICULAR AND A PARTICULAR A                                                                                                    | それのいこれ | 10639                                                                                                    |
|----------------------------------------------------------------------------------------------------|----------------------------------------------------------------------------------------------------|--------|----------------------------------------------------------------------------------------------------|
| ett. <u>s</u>                                                                                                    |                                                                                                    |        | 1.54                                                                                                    |
| fill a Mix                                                                                                    | e-Taxソフトへようこそ                                                                                                    |        |                                                                                                    |
|                                                                                                    |                                                                                                    |        |                                                                                                    |
| a a                                                                                                    |                                                                                                    |        |                                                                                                    |
| রনেওলেন্দ্রীর হয়ে।                                                                                                    | <ul> <li>初めての方へ</li> </ul>                                                                                                    |        |                                                                                                    |
|                                                                                                    | 真面と上の(悪本的な流れ)ポタンを押りと.                                                                                                    |        |                                                                                                    |
|                                                                                                    | e-lax(メノトの使い方を見ながら操作を行うことができます。                                                                                                    |        |                                                                                                    |
|                                                                                                    | ▲ パンパコンが空田コナントナム。                                                                                                    |        |                                                                                                    |
|                                                                                                    | 使用していたパジコンを変更(またはリカパリー)した場合の設定方法は、                                                                                                    |        |                                                                                                    |
| Switt                                                                                                    | n-Taxホームページのよくある質問をご確認ください。                                                                                                    |        |                                                                                                    |
| 新月月開新設<br>1.00                                                                                                    | nttp://www.eltax.nta.htg.admin.go.jp?iciawaselyokuaru.ntm                                                                                                    |        |                                                                                                    |
| 纳什的西·恩·莱                                                                                                    |                                                                                                    |        |                                                                                                    |
| - 事名可能一致へ<br>                                                                                                    | → 最新情報を入手する                                                                                                    |        |                                                                                                    |
| イッサージパックス                                                                                                    | ●1825年ームページでは、陥時、●1875に関すと最近債権を更新しています。<br>マインフィストリアはついたようには、1975年、日本                                                                                                    |        |                                                                                                    |
| 通知書写一城                                                                                                    | FOR A SELENDER OF STREET,                                                                                                    |        |                                                                                                    |
| 利用者相認證證                                                                                                    | http://www.e-fax.mia.htg.edmix.go.tp/                                                                                                    |        |                                                                                                    |
| 2000 - 10 - 10 - 10 - 10 - 10 - 10 - 10                                                                                                    |                                                                                                    |        | -                                                                                                    |
| xxソフト for 政府共通NW・LGWAN - [)温祝販売                                                                                                    | 6版宣帝联告書incc] - 申告·申誘等一覧 SCOBE010                                                                                                    | -53    | D                                                                                                    |
|                                                                                                    | ※商用、油井製菜、海田(V) テステク(C) 洋田(T)、V=(A-2)ボーロフル(A) 通知事業一般(V) 利用為採取業務(A)、ナポーマック) (7月10日(C)、メルゴル)                                                                                                    |        |                                                                                                    |
| (ルF) 編集(E) 表示(V) 作成(C) 統付情報<br>・由日本学                                                                                                    | "登橋()) 約付計画:"李陽(Y) 電子署名(S) 送信(T) メッセージボックス(M) 通知音等一覧(K) 利用音语都登稿(U) オブション(O) 印刷設定(Q) ヘルブ(H)                                                                                                    | 2+0+20 | m#=+                                                                                                    |
| /N/F) 編集(E) 表示(V) 作成(C) 結け情報<br>・申請寺                                                                                                    | (2)時(1)時付計画:手葉(1)電子署名(5)送金(1)メッセージボックス(M)通知管等一類(5)利用管理報登時(U)オプシェン(5)(2)総計型(6)人(1プ(H)<br>(1)                                                                                                    | 基本的な流れ | D375                                                                                                    |
| (MF) 編集(E) 表示(V) 作成(C) 約分複数<br>・申請許<br>材か) 当 申告・申請                                                                                                    | 陰地制。約11時高·半面(1) 号字署名(3) 送意(1) メッセーンボックス(M) 遺和世界一覧(10) 利用者後報登地(U) オブッセン(0) 印刷設定(Q) AUT/M)<br> <br> 薄一覧                                                                                                    | 基本的公流れ | ₽ <i></i> 770                                                                                                    |
| MP 編集日 表示(V 作成)Q 約片編載<br>・申請等<br>税2) メ 申告・申請<br>利用者選択                                                                                                    | 違統制, 約11計高:李羅州) 축구봉各(3) ː逆屯(1), Уу한~>35(9773,144), 遗知由왕주一勤(3), 利用者後報登納(4), オ75/83/03), 印刷設定(2), All才(4),<br>[詩一覧]                                                                                                    | 基本的な流れ | D970                                                                                                    |
| (MF) 編集日 表示(V) 作成(C) 約片場報           中語等           水力/           利用者選択           作成           新規に豊き                                                                                                    | 建築制() 約11計画:字電制() 電子基本(3) 送電(1) メッセージボックス(M) 進知器等手動(3) 利用者要報量制(3) オスジャタ(3) (2)制設定(2) A(17(M)<br>[琴一覧<br>- 単語等デージ555(成文を指令は、[新聞(約15)代表、C(パス))、<br>- 単語等デージ555(成文を指令は、[新聞(約15)代表、C(パス))、<br>                                                                                                    | 基本的な流れ | D979                                                                                                    |
| NP 集集日 表示() 作成() 約付銀報<br>・申請許<br>税か 単告・申請<br>利用者選択<br>作成 新規・申告・申請<br>「単成」の<br>作成の<br>「単型」                                                                                                    | 注め前 約11日高・年春(1) 君子暮ら(3) 送金(1) メッセージボックス(M) 意知自尊一覧(3) 利用者後報登録(U) オガンボン(3) (2)則設定(2) ヘルブ(4)<br>[琴一覧<br>- 申録等デージ55(坂でする場合は、(新規155(月)、で(たえい)、<br>中学・号録等デージ55(坂でする場合は、(新規155(月)、で(たえい)、<br>中学・号録等デージ55(坂でする場合は、下3)一覧などの選択の上、[原票一覧]を得してください。                                                                                                    | 基相批流机  | D975                                                                                                    |
|                                                                                                    | 注め前 約11日高・年春(1) 君子暮ら(3) 送金(1) メッセージボックス(M) 意知自尊一覧(1) 利用者を募金時(1) オオジェジ(0) 総制設定(2) A/17(M)<br>[祥子]<br>中島語学デージが伝信する場合は、「新規作取[3 花根、ていうし」<br>中島: 申請者デージが作成注入はお言正する場合は、下いうし気から選択の上、[修葺一覧] 記根、てください。<br>手覧(2):                                                                                                    | 基本的方法和 | 0575                                                                                                    |
| (以)日、編集日、表示(V)         (本成)C、約付銀額           (中古)等         (中古)中国           (作成)         (市市)中国           (作成)         (市市)中国           (作成)         (市)中国           (中古)         (中古)           (中古)         (中古)           (中古)         (中西)           (中西)         (中西)           (中西)         (中西)                                                                                                    | 注意時 約1日茶 手着(1) 若子著名(2) 送金(1) シッセージボックス(M) 意知世界一覧(2) 相用者者最加(1) オオジ・ジ(2) 印刷設定(2) A/17(M)<br>[祥子]<br>中健祥子沙杉(成する(場合は、(新規)(50), C((), ())<br>中学・母親教子沙杉(成する(場合は、下の)-見から観(A))上、[梯景-覧] 2(利)、て(ださい。<br>手=覧(2):<br>覧(2):<br>覧(2):<br>覧(2):<br>覧(2):<br>覧(2):<br>覧(2):<br>覧(2):<br>覧(2):<br>覧(2):<br>覧(2):<br>覧(2):<br>覧(2):<br>覧(2):<br>覧(2):<br>覧(2):<br>覧(2):<br>覧(2):<br>覧(2):<br>覧(2):<br>覧(2):<br>⑤(()):<br>⑤(()):<br>⑤(()):<br>⑤(()):<br>⑤(()):<br>⑤(()):<br>⑤(()):<br>⑤(()):<br>⑤(()):<br>⑤(()):<br>⑤(()):<br>⑤(()):<br>⑤(()):<br>⑤(()):<br>⑤(()):<br>⑤(()):<br>⑥(()):<br>⑥(()):<br>⑥(()):<br>⑥(()):<br>⑥(()):<br>⑥(()):<br>⑥(()):<br>⑥(()):<br>⑥(()):<br>⑥(()):<br>⑥(()):<br>⑥(()):<br>⑥(()):<br>⑥(()):<br>⑥(()):<br>⑥(()):<br>⑥(()):<br>⑦(()):<br>⑦(()):<br>⑦(())                                                                                                    | 基本的な流れ | R579                                                                                                    |
|                                                                                                    | 注意相称 約11日高 半年前(1) 君子暮長(3) 送金(1) シッセージボックス(M) 意知世界一覧(2) 相用者者報題執(1) オスジッシ(2) 印刷設定(2) A/17(M)<br>(祥子一覧<br>中語・母親等デージを持成する場合は、(新規作成) 20時、てくたさい。<br>中市・母親等デージを特成する場合は、下の一覧から観水の上、[爆票一覧] 20時、てくたさい。<br>手一覧(2):<br>存在時、「秋日 王氏の離婚 修要(1) 長久(2)(2)(2)(3)<br>存在) 「秋日 王氏の離婚 修要(1) 長久(2)(2)(2)(3)<br>日本の一覧 一覧(1) (1)(1)(2)(1)(3)(1)(3)(1)(1)(3)(1)(3)(1)(3)(1)(3)(1)(3)(1)(1)(3)(1)(1)(3)(1)(1)(3)(1)(1)(3)(1)(1)(3)(1)(1)(3)(1)(1)(3)(1)(1)(3)(1)(1)(3)(1)(1)(3)(1)(1)(3)(1)(1)(3)(1)(1)(3)(1)(1)(3)(1)(1)(3)(1)(1)(3)(1)(1)(3)(1)(1)(1)(1)(1)(1)(1)(1)(1)(1)(1)(1)(1)                                                                                                    | 基本的な流れ | 977¢                                                                                                    |
|                                                                                                    | 注意相称 約11日本 手着(n) 若子暮名(n) 送金(n) シッセージボックス(M) 意知世界一覧(n) 相用者者最加(n) オスジッシ(n) 印刷設定(n) A()(/h)<br>(中語 中 有勝等 デージを特殊すれる場合は、(新規作成() 20例、てんださい。<br>中語 中 有勝等 デージを特殊すれる目立する場合は、下の一覧から選択の上、[爆票一覧] 20例、てんださい。<br>年 見い:<br>年24時 相目 手続の推想 標葉取 [名2,2012年称 祖弘先 【数 書名取 ] 更知已時 [パージュン]<br>音 通解 申録 金江書 1 株式会社だん名 服務 書名可、0 2022-10-19 1022:15 17:01<br>1 株式会社だん名 服務 電名可、0 2022-10-19 1022:15 17:01<br>1 株式会社式人名 服称 電名可、0 2022-10-19 1022:15 17:01<br>1 株式会社式人名 服称 電名可、0 2022-10-19 1022:15 17:01<br>1 株式会社式人名 服称 電名可、0 2022-10-19 1022:15 17:01                                                                                                    | 基本的公流れ | 9579                                                                                                    |
|                                                                                                    | 達地的 約1分基 手着的 電子基系(3) 送金(10) シッセージボックス(M) 塗肉番手 動(3) 利用者者最登地(3) オスジッシ(2) 総制設定(2) ヘルブ(4)<br>特許一覧<br>中語毎年一少な物成する場合は、(物現水広) 2時、てくたさい。<br>中語・母語等デージを物成する場合は、下の一覧から選択の上、[藤原一覧] 2時に、てくたさい。<br>手一覧():<br>春花 推移 二 単合の推測 標果取 反名文は名称 接出先 推整 高くの、2022-10-19 10275 17.01<br>活 添除 申録 全型書 1 税会会社法人名 展析 着谷口、0 2022-10-19 10275 17.01<br>活 添除 申録 全型書 1 税会会社法人名 展析 書谷可、0 2022-10-19 10275 17.01<br>活 添除 申録 全型書 1 税会会社法人名 展析 書谷可、0 2022-10-19 10275 17.01<br>活 添除 申録 全型書 1 税会会社人名 展析 書谷可、0 2022-10-19 102315 17.01<br>活 添除 申録 全型書 1 税会会社法人名 展析 書谷可、0 2022-10-19 102315 17.01<br>活 添除 申録 全型書 1 税会会社法人名 原析 書谷可、0 2022-10-19 102315 17.01<br>活 添除 申録 全型書 1 税会会社法人名 原析 書谷可、0 2022-10-19 102315 17.01<br>活 添除 申録 全型書 1 税会会社法人名 原析                                                                                                    | 基本的な流れ | QŸ79                                                                                                    |
|                                                                                                    | 注他的 約11分泌子=年後() 至年(1) シッセージボックス(M) 意知要年一覧()() 利用者後報量量()() オオジッジ()() 印刷設定()() A1/2(M)<br>第等一覧<br>中語等デージが形成でする場合は、(新用水成) 5%(、てくたさい。<br>中古・申請等デージで休蔵方()な計正する場合は、「10一覧から選択の上、[編票一覧] 26%(、てくたさい。<br>年一覧():<br>年年11):<br>年期11日 一手版の歴想 種類型() 長気201名称 指した 故客 要定() 2022-10-10 102315 1701<br>日間 一部時 年記書 1 株式会社大名 第第 要定() 2022-10-10 102315 1701<br>日間 一部時 音話書 1 株式会社大名 第第 要定() 2022-10-10 102315 1701<br>日間 一部時 音話書 1 株式会社大名 第第 要定() 2022-10-10 102315 1701<br>日間 一部時 音話書 1 株式会社大名 第第 要定() 2022-10-10 102315 1701<br>日間 一部時 音話書 1 株式会社大名 第1 要定() 2022-10-10 102315 1701<br>日間 一部時 音話書 1 株式会社大名 第1 要定() 2022-10-10 102315 1701<br>日間 一部時 音話書 1 株式会社大名 第1 要定() 2022-10-10 102315 1701<br>日間 一部時 単語 音話書 1 株式会社大名 第1 要定() 2022-10-10 102315 1701<br>日間 一部時 単語 音話書 1 株式会社大名 意識 第第回() 2022-10-10 102315 1701<br>日間 一部時 単語 音話書 1 株式会社大名 意識 第第回() 2022-10-10 102315 1701                                                                                                    | 臺水時次產和 | D979                                                                                                    |
|                                                                                                    | 注他制 約1分基 手載(n) 電子基系(n) 送金(n) シッセージボックス(M) 進知番号一覧(n) 利用者後載量換(N) オオジッジ(n) 記刷設定(n) ANJ7(A)<br>第等一覧<br>中級事デージが物成する場合は、(新用水(1) 5%、て(パス))。<br>中志 申録等プージが物成方は計正する場合は、TO一気から潮水の上、[原素一覧] 26%、て(パス)。<br>年も 申録等 一手換(n):<br>著名称 相目 手紙の推測 構築取(月名)(元で(水))。<br>単数 一種類 公式 目 持久会灯に名称 著称 著名和 0 2022-10-10 1022:15 170.1<br>指数 一種類 公式 目 持久会灯に入る 高雅 著名和 0 2022-10-10 1022:15 170.1<br>指数 一種類 公式 目 持久会灯に入る 高雅 著名和 0 2022-10-10 1022:15 170.1<br>指数 一種類 公式 目 持久会灯に入る 高雅 著名和 0 2022-10-10 1022:15 170.1<br>活 通用 申録 公式 目 持久会灯に入る 高雅 著名和 0 2022-10-10 1022:15 170.1<br>活 通用 申録 公式 目 持久会灯に入る 高雅 著名和 0 2022-10-10 1022:15 170.1<br>活 通用 申録 公式 目 指尖会式に入る 高雅 著名和 0 2022-10-10 1022:15 170.1<br>11 初日 申録 公式 目 指尖会式に入る 原語 著名和 0 2022-10-10 1022:15 170.1<br>12 近 通用 申録 公式 目 指尖会式に入る 原語 著名和 0 2022-10-10 1022:15 170.1<br>13 近 通用 申録 公式 目 指尖会式に入る 原語 著名和 0 2022-10-10 1022:15 170.1<br>15 近期 申録 公式 目 指尖会式に入る 原語 著名和 0 2022-10-10 1022:15 170.1<br>15 近期 申録 公式 目 指尖会式に入る 原語 著名和 0 2022-10-10 1022:15 170.1<br>15 近期 申録 公式 目 指尖会式に入る 原語 著名和 0 2022-10-10 1022:15 170.1<br>15 近期 申録 公式 目 指尖会式に入る 原語 著名和 0 2022-10-10 1022:15 170.1<br>16 近期 申録 公式 目 相尖会式に入る 原語 著名和 0 2022-10-10 1022:15 170.1<br>17 近期 申録 公式 目 相尖会式に入る 原語 著名和 0 2022-10-10 1022:15 170.1<br>18 近第 申録 中報 日 1 相尖会式に入る 原語 著名和 0 2022-10-10 1022:15 170.1<br>19 近期 申録 公式 1 相気会式に入る 原語 著名和 0 2022-10-10 1022:15 170.1<br>10 近期 申録 公式 1 相気会式 1 相気 1 報会式に入る 原語 著名和 0 2022-10-10 1022:15 170.1<br>10 近期 申録 公式 1 相気会式 1 日 (1) 10 10 10 10 17 170.1<br>10 近期 申録 公式 1 相気会式 1 日 (1) 10 10 10 17 170.1<br>10 近期 中報 公式 1 相気会式 1 日 (1) 10 10 10 17 170.1<br>10 近日 1 日 10 10 10 17 170.1<br>10 近日 1 日 10 10 10 17 170.1<br>11 近日 1 日 10 10 10 17 170.1<br>11 近日 1 日 10 10 10 17 170.1<br>11 近日 1 日 10 10 17 170.1<br>11 近日 1 日 10 10 17 170.1<br>11 近日 1 日 10 10 10 17 170.1<br>11 近日 1 日 10 10 17 170.1<br>11 近日 1 日 10 10 17 170.1<br>11 近日 1 日 10 10 17 170.1<br>11 近日 1 10 10 10 17 170.1<br>11 近日 1 10 10 10 17 170.1<br>11 近日 1 10 10 10 17 170.1<br>11 近日 1 10 10 10 10 17 170.1<br>12 近日 1 11 11 11 11 11 11 11 11 11 11 11 11                                                                                                    |        | R\$75                                                                                                    |
|                                                                                                    | [注他制 위서남조·丰氟(I) 목구봉4(G) 送金(I) 5/10-15/07/3(M) 盖印용寻一氟(I) 机具备碳量量(M) 4.75/15/0(G) 印刷設定(Q) A/17/M)<br>常祥一覧<br>                                                                                                    |        | R\$75                                                                                                    |
|                                                                                                    | 達地制 RH1H基本 手載(N) 축구基4.(R) 送金(T) シッセージボックス(M) 進位毎年一覧(N) 相用者報量整体(N) オオジッシ(P) 印刷設定(Q) A/17/M)<br>第等一覧<br>                                                                                                    |        | <u>9</u> 879                                                                                                    |
| いり 編集日 表示() 作成() 約付銀間<br>・申請等                                                                                                    | 注他的 RHHATA-FAR(N) 축구용4(R) 送金(T) 5/10-176/73(M) 盖印용号-新(N) 机用金银鱼油(N) オ75/67(R) 印刷新定(Q) ANF/M)      ####F <sup></sup> 555(mg/24/84)1 (新聞/Mg/579,77(大次)),     ################################                                                                                                    |        | R9779                                                                                                    |
| いり 集集日 表示い 作成() 約付留<br>・申請等                                                                                                    | Linkin Rinth Sar 手書(n) 君子暮ら(n) 送金(n) シッセージボックス(M) 意知色号一動(n) 相長者編組金(M) オオジ・ジ(n)(n) 記典設定(n) ヘルブ(n)     SR算 (1)     SR算 (1)     SR (1)     SR (1)                                                                                                    | 医林树灰液和 | R579                                                                                                    |
| いり 集集日 表示い 作成() 約付銀<br>・申請等                                                                                                    | Ladin RithEra 부록(n) 국무용4(n) 送金(n) 5/ht <sup>1</sup> -1/4/2/10/(n) 送用設定(n) 5/ht <sup>1</sup> /1/4/(n)<br>Ladin RithEra 부록(n) 국무용4(n) 送金(n) 5/ht <sup>1</sup> /1/4/(n) 法印度考虑和 (n) 5/ht <sup>1</sup> /1/4/(n) 法印度考虑和 (n) 5/ht <sup>1</sup> /1/4/(n) 法印度考虑和 (n) 5/ht <sup>1</sup> /1/4/(n) 4/ht <sup>1</sup> /1/4/(n) 4/ht <sup>1</sup> /1/4/ht <sup>1</sup> /1/4/(n) 4/ht <sup>1</sup> /1/4/(n) 4/ht <sup>1</sup> /1/4/ht <sup>1</sup> /1/4/(n) 4/ht <sup>1</sup> /1/4 | 医林树之流作 | R579                                                                                                    |
|                                                                                                    | 注め物 約11分高・年春(1) 名子暮4(3) 送金(1) シッセージボックス(M) 急切番号一類(2) 利用者後編登録(U) オオジ・シ(2)(2) 記録逆(2) ヘルブ・M)  茶祥一覧  *#基本でした約15歳でする場合は、(新聞物版) 石根、て(たえ))、 ##5 申請奉 空いき 「「「「「「「「「「「」」」」」  *#基本でした約15歳でする場合は、「新聞物版」 石根、「「」」」  *#基本でした15歳(1) 日本ののでは、「「「」」」  *#基本でした15歳(1) 日本ののでは、「「」」」  *#基本でした15歳(1) 日本ののでは、「」」  *#基本でした15歳(1) 日本ののでは、「」」  *#基本でした15歳(1) 日本ののでは、1) 日本ののでは、「」」  *#基本でした15歳(1) 日本ののでは、1) 日本ののでは、1) 日本ののでは                                                                                                    | 医林特达流作 | <u><u><u></u></u><u></u><u></u><u></u><u></u><u></u><u></u><u></u><u></u><u></u><u></u><u></u><u></u><u></u><u></u><u></u><u></u><u></u></u> |
| (以)日 編集日 表示(V) 作成(C) 約付銀額       # 申書:       秋次     (本) 中告:       秋次     (本) 中告:       秋次     (本) 中告:       作成     新規:       作成     (本) 小日       中告:     (中日)       中告:     (中日)       (本)     (本)       (本)     (本)       (本)     (*)       (*)     (*)       (*)     (*)       (*)     (*)       (*) <td< td=""><td>Ladia Richard Same<br/>Ladia Richard Same<br/>Ladia Richard Same</td><td>医林树之流作</td><td><u><u><u></u></u><u></u><u></u><u></u><u></u><u></u><u></u><u></u><u></u><u></u><u></u><u></u><u></u><u></u><u></u><u></u><u></u><u></u></u></td></td<> | Ladia Richard Same<br>Ladia Richard Same<br>Ladia Richard Same                                                                                                    | 医林树之流作 | <u><u><u></u></u><u></u><u></u><u></u><u></u><u></u><u></u><u></u><u></u><u></u><u></u><u></u><u></u><u></u><u></u><u></u><u></u><u></u></u> |
| (N)日 編集日 表示(N) 作成(C) 机付銀石           中国高等           花炊           市内           作成           利用者選択           作者:           作点           作者:           作者:           作者:           小田高等           作者:           小田高等           (E)           (E) <t< td=""><td>Ladia Richard Rate () 로국 84(8) 프로(1) 5/82-707/3(M) 초대 8年年 第1(8) 代用書 8年夏 8년(8) 1 47/93/0(1) 드립 왕 2(10) A/17/M)     Right State (1) 1 1 1 1 1 1 1 1 1 1 1 1 1 1 1 1 1 1</td><td></td><td><u><u></u><u></u><u></u><u></u><u></u><u></u><u></u><u></u><u></u><u></u><u></u><u></u><u></u><u></u><u></u><u></u><u></u><u></u><u></u></u></td></t<>                                                                                                    | Ladia Richard Rate () 로국 84(8) 프로(1) 5/82-707/3(M) 초대 8年年 第1(8) 代用書 8年夏 8년(8) 1 47/93/0(1) 드립 왕 2(10) A/17/M)     Right State (1) 1 1 1 1 1 1 1 1 1 1 1 1 1 1 1 1 1 1                                                                                                    |        | <u><u></u><u></u><u></u><u></u><u></u><u></u><u></u><u></u><u></u><u></u><u></u><u></u><u></u><u></u><u></u><u></u><u></u><u></u><u></u></u> |
|                                                                                                    | 注述机 위비 위비 문 작품 4(1) 로 국 1 (1) 5 / 10 · 10 · 10 · 10 · 10 · 10 · 10 · 10                                                                                                    |        | <b></b>                                                                                                    |
|                                                                                                    | 注他的 위서남조·年編(n) 축구봉4(a) 送金(n) シルセージボックス(M) 進知世界一覧(n) 机用金板量量(M) オクシルク(n) 印刷設定(n) ヘルブ/M)      若祥一覧      ································                                                                                                    |        | ロジアジ                                                                                                    |
|                                                                                                    | 注他的 위서남조·年編(n) 축구봉4(a) 送金(n) 5/10-254773(M) 進加總年一新(n) 相局者編星登納(n) オ75-157(a) (n) 印刷設定(n) 4/17(m)<br>第等一覧<br>                                                                                                    | ■ 初出いの | ロジアウ<br>                                                                                                    |
|                                                                                                    | 注他的 위서남조·年編(n) 축구봉4(a) 送金(n) 5/년~75/07/01 進知登号-集(n) 代房省編組登録(n) オ75/67/01 印刷登安(n) 4/17/44<br>詳子-覧<br>                                                                                                    |        | ロジアウ<br>1977                                                                                                    |
|                                                                                                    | 注他的 위너남죠 +특히이 축구통4.(8) 프린지 /// /································                                                                                                    | E才科文派和 | ロジアウ<br>利却校会」<br>検尿一定の                                                                                                    |

 作成メニューの申告・申請等ボタンを 押下すると、各店舗の酒類販売数量等の データが作成されていることが確認できます。

内容を確認し、誤り等がなければ電子署名後、送信します
 (20歳未満飲酒防止等報告書についても、利用者ファイルをクリックし、同様に送信します。)。